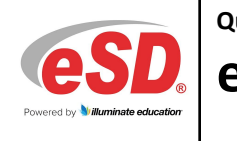

| Teacher | Interface | Pages |
|---------|-----------|-------|
|---------|-----------|-------|

| Staff Sch    | nedule Views/My Student     | s: Cla   | ass List/My Students: Excessive    | e Abs   | ence  | s pages          |       |                    |         |            |         |                            |
|--------------|-----------------------------|----------|------------------------------------|---------|-------|------------------|-------|--------------------|---------|------------|---------|----------------------------|
| 7            | Roster Icon                 |          | View Student's Profile Icon        |         |       | <b>!</b> /       | Atter | ndance Not Taken   | lcon    |            |         |                            |
| 8            | Print Icon                  | ٩        | Student Contacts Icon              |         |       | ے                | Co-Te | eacher Icon        |         |            |         |                            |
| *            | Export to Excel Icon        | <b>@</b> | Student Contacts with Guardian Ale | rt Icon |       | E E              | Exclu | ude Absence Reas   | ons lo  | on         |         |                            |
| Attenda      | nce Roster & Attendance     | Men      | น: Seating Chart/Field Trips/Bเ    | us Info | orma  | ition/Attend     | dan   | ice History by (   | Class   | pages      |         |                            |
|              | Student Schedule Icon       |          | Calendar Icon                      |         | A     | Absent from      | n Pre | evious Class Icon  |         |            | 9       | Print Icon                 |
| D            | Dropped Student Icon        |          | Open Drop-Down Menu Icon           |         | A     | Absent Entir     | re Da | ay Icon            |         |            |         | Export to Excel Icon       |
| P            | Partial Schedule Icon       |          | Medical Allergy Icon               |         | ٩     | Student Con      | ntact | ts Icon            |         |            |         | Field Trip Attendance Icon |
| 2            | Attendance Letter Icon      |          | Medical Condition Icon             |         | 2     | Student Con      | tact  | s with Guardian A  | lert lo | con        | )})     | Search Icon                |
|              | Attendance Locked Icon      |          |                                    |         |       |                  |       |                    |         |            |         |                            |
| Class Ro     | ster/Parent Portal Conver   | satic    | ons pages                          |         |       |                  |       |                    |         |            |         |                            |
| *            | Export to Excel Icon        | (!)      | Guardian Alert Icon                | +       | Med   | dical Allergy Ic | on    |                    | $\succ$ | Parent Por | tal Co  | nversations Icon           |
| <b>W</b>     | Export to Word Icon         | 0        | Special Education Icon             | +       | Med   | dical Conditior  | n Ico | on                 | &       | Parent Por | tal Ac  | counts Icon                |
| P            | Partial Schedule Icon       | 0        | 504 Plan Icon                      | A       | Test  | Accommodat       | tions | s Icon             |         | View Parer | nt Port | al Conversation Icon       |
| 1            | LEP Student Icon            | ۲        | De-Classified Student Icon         |         | AIS/  | RTI/MTSS Ico     | n     |                    |         |            |         |                            |
| Progress     | s Report page               |          |                                    |         |       |                  |       |                    |         |            |         |                            |
| C            | Comments Icon               | ÷        | Fill Empty Textbox Icon            | ABC     | Ch    | eck Spelling Ic  | on    |                    | »       | Copy Avera | ge Ico  | n                          |
| Other: C     | ourse Recommendation/       | Roste    | er Code Report/Guardian & En       | nerge   | ncy ( | Contacts pa      | ges   | i                  |         |            |         |                            |
| $\mathbf{x}$ | Delete Recommendation Icon  |          | 🔶 🛛 Add New Course N               | umber   | lcon  | *                |       | Export to Excel Ic | on      | ±          | Ex      | oand Contacts Icon         |
| $\times$     | Can't Delete Recommendation | n Icor   | n 🗛 Guardian Alert Icor            | า       |       | Æ                | \$    | Print Icon         |         | =          | Со      | llapse Contacts Icon       |

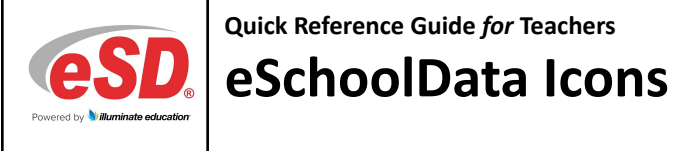

| Teacher | Gradeboo | k | Pages |
|---------|----------|---|-------|
|---------|----------|---|-------|

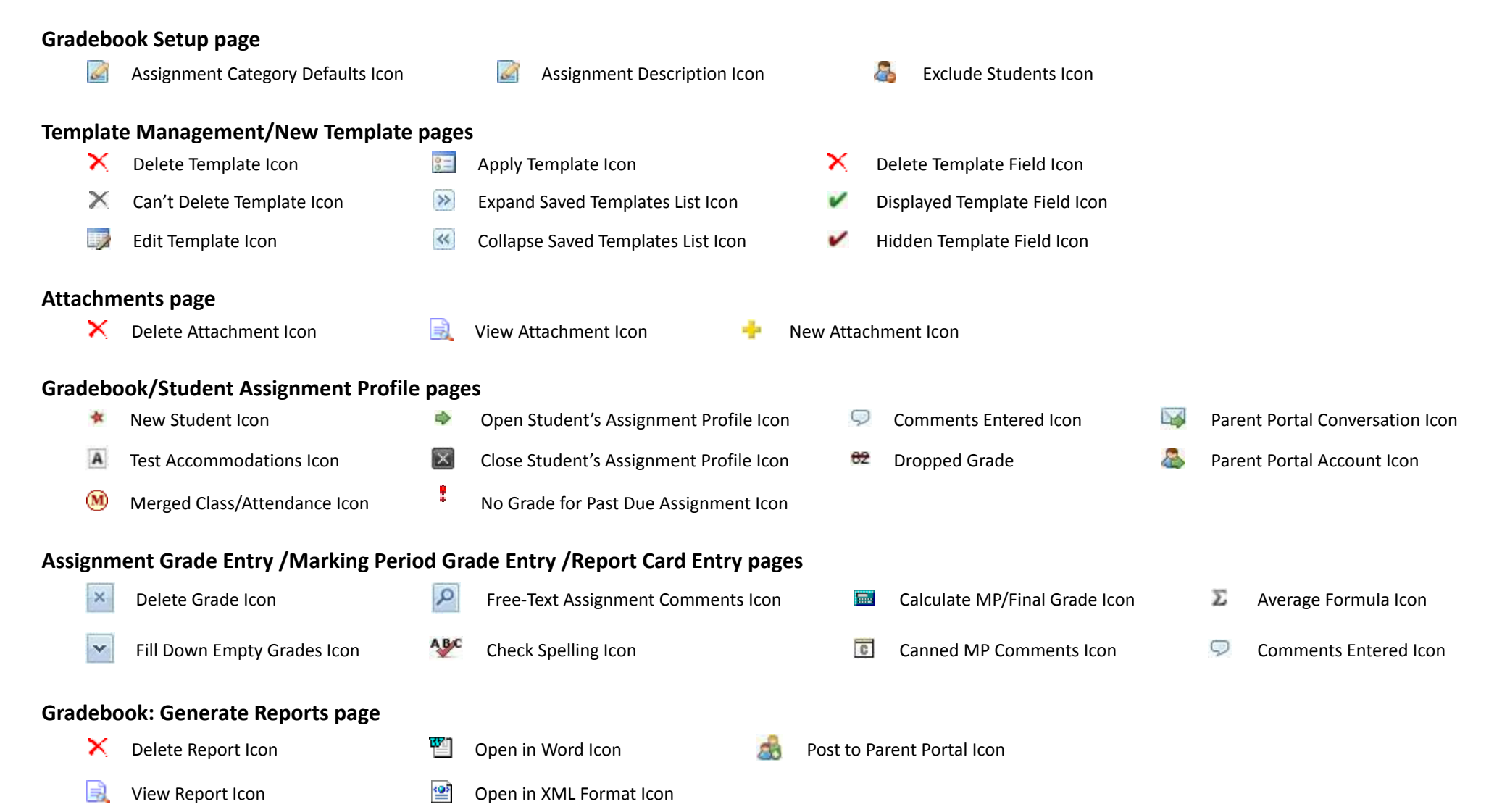